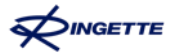

# Ice Cardin ostaminen Suomisport -palvelusta

Second Anna Color and Color Anna Color

CONTRACTOR OF THE PARTY PARTY PARTY

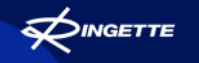

### **Ringeten Ice Cardin ostaminen Suomisportista**

Ice Card, lisenssi ja kilpailulupa - rakkaalla lapsella on monta nimeä.

Tämän ohjevideon avulla osaat luoda itsellesi tilin Suomisport-palveluun ja ostaa itsellesi tai huollettavallesi lisenssin.

## **Ringeten Ice Cardin ostaminen Suomisportista**

Ohjevideon sisältö

GETTE

- Tilin luominen
- Huollettavan lisääminen
- Suomisportiin kirjautuminen ja omien tietojen hallinta
- Ice Cardin osto
- Suomisport applikaatio
- Suomisportin ohjeet
- Ringetteliiton yhteystiedot

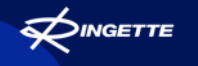

### **Ringetteliiton Ice Cardit**

#### Tutustu

- Ringetteliiton Ice Cardeihin
- Hintoihin
- Vakuutuksiin
- Usein kysyttyihin kysymyksiin

<u>Ringetteliiton verkkosivulla</u> (ringette.fi – Pelaajat – Ice Card lisenssit)

#### Ice Card voidaan ostaa vain Suomisportin kautta.

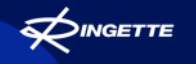

### **Tilin luominen Suomisportiin**

Jos et ole aikaisemmin ostanut harrastamiseen liittyvää lisenssiä Suomisportin kautta, sinun tulee ensimmäiseksi luoda tili.

Huomioi, että mikäli olet huoltaja, joka on hankkimassa lapselleen ringeten Ice Cardia, **tulee sinun antaa omat tietosi (=luoda itsellesi tili) ja lisätä sitten itsellesi huollettava eli lapsesi**.

Mikäli lapsella on oma sähköpostiosoite ja puhelinnumero, tili voidaan luoda suoraan lapselle. Mikäli lapsella ei ole omaa sähköpostiosoitetta ja puhelinnumeroa, tili tulee luoda huoltajalle. Huoltajan tilin luomisen jälkeen huoltaja lisää omaan profiiliinsa lapsen.

Tiliä El voi luoda sekoittamalla lapsen ja huoltajan tietoja!

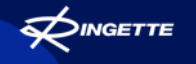

### **Tilin luominen Suomisportiin**

Mene osoitteeseen suomisport.fi ja valitse "kirjaudu".

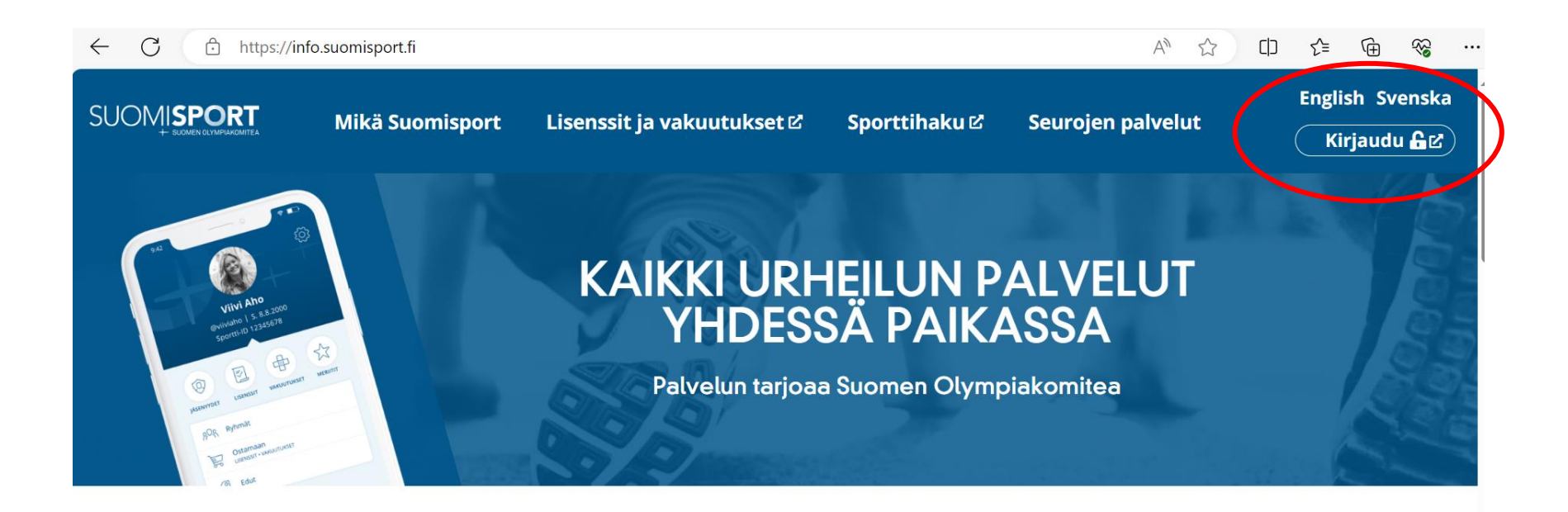

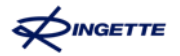

#### Tilin luominen Suomisportiin

Anna toimiva sähköpostiosoitteesi tai puhelinnumerosi ja klikkaa "lähetä minulle kirjautumiskoodi".

Suomi Svenska English SISÄÄN SUOMISPORTIIN Anna puhelinnumero tai sähköpostiosoite aloittaaksesi. Käytäthän puhelinnumeroa, johon voit vastaanottaa tekstiviestejä. Asiakaspalvelumme löydät yhteydenottolomakkeellamme tai sähköpostitse suomisport@olympiakomitea.fi SÄHKÖPOSTIOSOITE TAI PUHELINNUMERO Muista minut tällä selaimella This site is protected by reCAPTCHA and the Google Privacy Policy and Terms of Service apply. Minulla on jo voimassaoleva koodi

Kirjaudu organisaatiokäyttäjänä

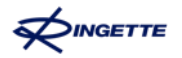

### Tilin luominen Suomisportiin

Ohjelma lähettää sähköpostiisi tai puhelinnumeroosi kuusinumeroisen kertakirjautumiskoodin. Anna se ohjelmaan auenneelle sivulle. Koodi toimii seuraavan 30 minuutin ajan. Klikkaa "kirjaudu sisään".

Jatkossakin kirjaudut aina tilaamalla kirjautumiskoodin tiedoissasi olevaan sähköpostiosoitteeseen tai puhelinnumeroon. Koodi on joka kerta kertakäyttöinen.

#### Olet sporttaamassa tuota pikaa!

Lähetimme sinulle kirjautumiskoodin numeroon 0405594854. Syötä kirjautumiskoodi alle.

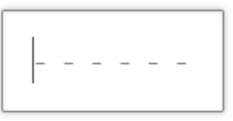

Kirjaudu sisään

Etkö saanut vahvistuskoodia tai vanheniko se? Pyytämään koodi uudelleen.

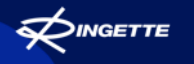

### **Tilin luominen Suomisportiin**

#### Syötä ohjelmaan omat tietosi. Klikkaa lopuksi "luo tili".

#### Melkein valmista! Antamaasi yhteystietoa ei löytynyt Suomisportista. Tämä tarkoittaa sitä että luodaan sinulle uusi ikioma tili. Mutta minulla on jo Suomisport-tili VANHEMPI/HUOLTAJA: Käytä tilin luomisessa omia tietojasi. Voit lisätä huollettavan tiliisi, kun olet ensin luonut itsellesi tilin. HUOM! Mikäli sinulla (tai huollettavallasi) on viranomaisen myöntämä turvakielto, ole ennen rekisteröitymistä yhteydessä asiakaspalveluumme suomisport@olympiakomitea.fi, niin annamme lisätietoja. KIELI / SPRÅK / LANGUAGE Suomi Etunimi SUKUNIMI Sukunimi HENKILÖTUNNUS Henkilötunnus

Palvelun käyttö vaatii rekisteröitymisen omalla henkilötunnuksella. Henkilötunnuksen avulla palvelu yksiselitteisesti identifioi käyttäjät ja näin varmistamme, etteivät henkilötiedot mene sekaisin toisen käyttäjän kanssa. Henkilötunnustasi ei käsitellä palvelussa ja se näkyy vain järjestelmän pääkäyttäjälle virhetilanteiden korjaamista varten. Henkilötunnuksen kerääminen on palvelussa tarpeellista ja lainmukaista.

**ETUNIMI** 

| Suomi                                        |                                                                                                    |
|----------------------------------------------|----------------------------------------------------------------------------------------------------|
| runnus                                       |                                                                                                    |
| @                                            | Ehdota minulle tunnust                                                                             |
| Keksi itsellesi tun<br>Suomisport-käytt      | nus tai valitse "Ehdota minulle tunnusta". Tunnuksen avulla muut<br>äjät löytävät sinut helpommin. |
| PUHELINNUM                                   | MERO                                                                                               |
| +358 ~                                       | Puhelinnumero                                                                                      |
| SÄHKÖPOSTI                                   | OSOITE                                                                                             |
|                                              |                                                                                                    |
|                                              | 0.                                                                                                 |
| DSOITE                                       |                                                                                                    |
| DSOITE                                       | e                                                                                                  |
| DSOITE<br>Lähiosoit<br>Postinum              | e<br>nero                                                                                          |
| DSOITE<br>Lähiosoit<br>Postinum<br>Postitoim | e<br>nero<br>nipaikka                                                                              |
| DSOITE<br>Lähiosoit<br>Postinum<br>Postitoim | e<br>nero<br>nipaikka                                                                              |

### Huollettavan lisääminen

Kun olet luonut huoltajana tilin itsellesi, voit tämän jälkeen lisätä itsellesi huollettavan. Sivuston oikeassa yläreunassa lukee nimesi ja sen viereisestä "hampurilaisvalikosta" löydät "Lisää huollettava".

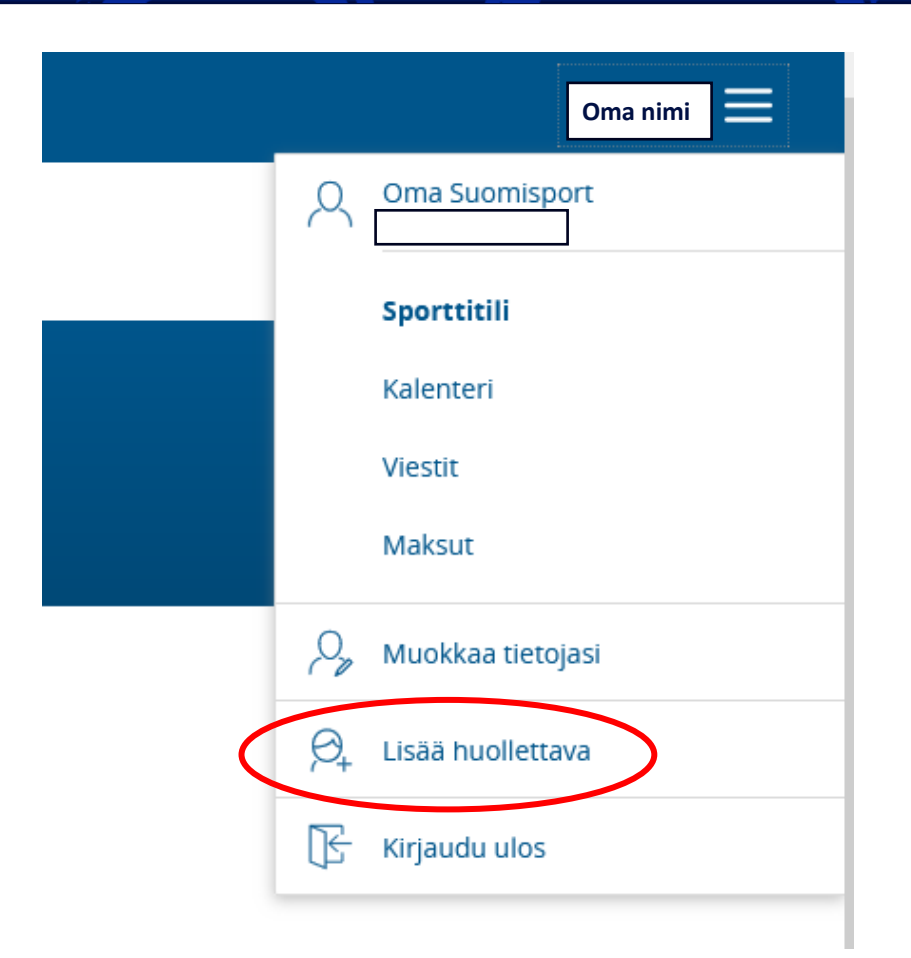

### Huollettavan lisääminen

Täytä ohjelman kysymät tiedot lapsesta ja klikkaa lopuksi "tallenna muutokset". Toista toimenpide, mikäli haluat lisätä useamman huollettavan omaan tiliisi.

#### Lisää uusi huollettava KIELI / SPRÅK / LANGUAGE Valitse / välja / choose HUOLLETTAVAN ETUNIMI HUOLLETTAVAN SUKUNIMI Sukunimi HUOLLETTAVAN KUTSUMANIMI Virallinen kutsumanimi HENKILÖTUNNUS Huollettavallani ei ole suomalaista henkilötunnusta Henkilötunnus Henkilötunnuksen avulla palvelu yksilöi käyttäiät ja näin varmistamme, etteivät henkilötiedot mene sekaisin toisen käyttäjän kanssa. Henkilötunnustasi ei käsitellä palvelussa ja se näkyy vain järjestelmän pääkäyttäjälle virhetilanteiden korjaamista varten. Henkilötunnuksen kerääminen on palvelussa

tarpeellista ja lainmukaista.

29.5.2024

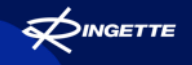

### Suomisportiin kirjautuminen ja omien tietojen hallinta

Nimi- ja osoitetiedot päivittyvät Suomisportiin Postin ja Väestötietorekisterin palveluista, mikäli et ole kieltänyt tietojesi päivittämistä.

Mikäli puhelinnumerosi ja/tai sähköpostiosoitteesi vaihtuu, sinun tulee muuttaa ne itse Suomisportiin.

Kirjautuminen Suomisportiin tapahtuu puhelinnumeroa tai sähköpostiosoitetta hyödyntäen, joten nämä tiedot tulee pitää ajan tasalla.

# Suomisportiin kirjautuminen ja omien tietojen hallinta

Kirjaudut Suomisportiin menemällä sivulle **www.suomisport.fi** ja tilaat itsellesi kirjautumiskoodin. Kirjaudut saamallasi koodilla. Nyt voit muokata omia tietojasi "muokkaa tietoja" -kohtaa klikkaamalla.

Muuta tarvittavat tiedot ja klikkaa sivun lopusta "tallenna muutokset".

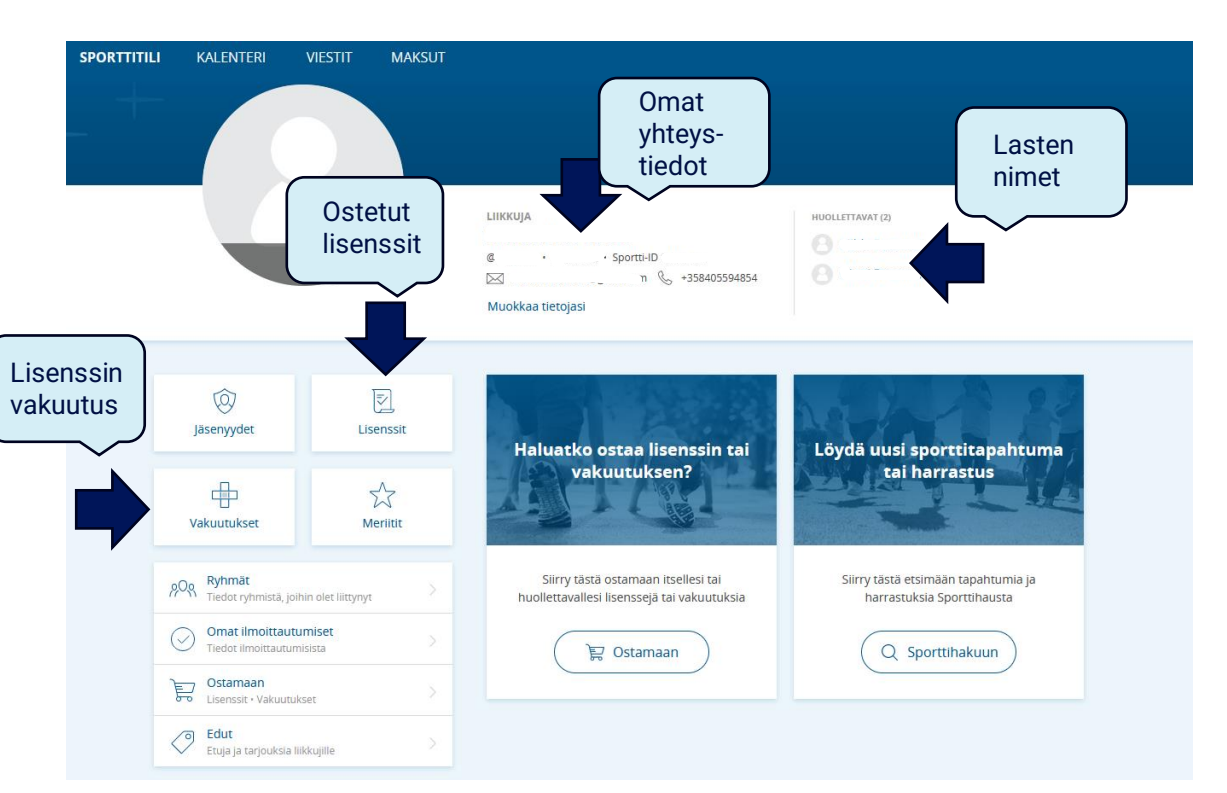

29.5.2024

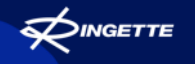

#### **Ice Cardin osto**

Valitse <u>suomisport.fi</u> osoitteesta "lisenssit ja vakuutukset". Tämän jälkeen kirjaudu kuten edellä on kerrottu.

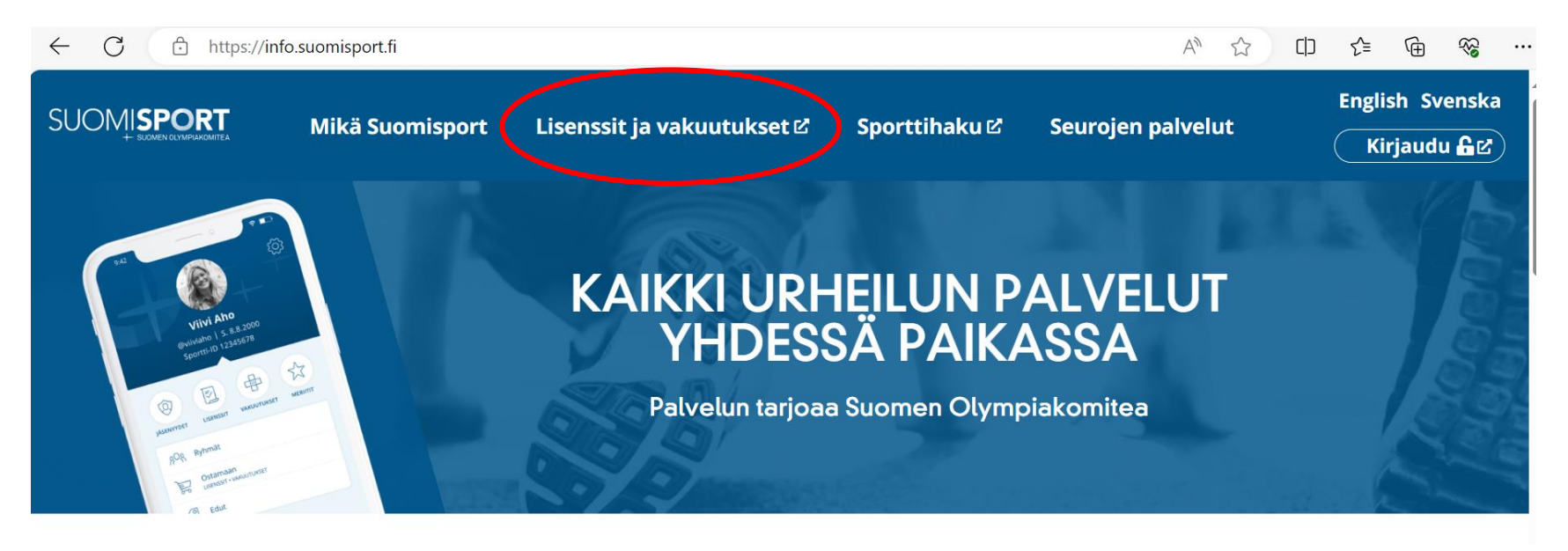

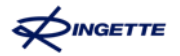

#### Kirjautuminen Suomisportiin

Anna toimiva sähköpostiosoitteesi tai puhelinnumerosi ja klikkaa "lähetä minulle kirjautumiskoodi".

Suomi Svenska English SISÄÄN SUOMISPORTIIN Anna puhelinnumero tai sähköpostiosoite aloittaaksesi. Käytäthän puhelinnumeroa, johon voit vastaanottaa tekstiviestejä. Asiakaspalvelumme löydät yhteydenottolomakkeellamme tai sähköpostitse suomisport@olympiakomitea.fi SÄHKÖPOSTIOSOITE TAI PUHELINNUMERO Muista minut tällä selaimella This site is protected by reCAPTCHA and the Google Privacy Policy and Terms of Service apply. Minulla on jo voimassaoleva koodi

Kirjaudu organisaatiokäyttäjänä

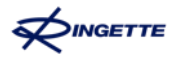

### Kirjautuminen Suomisportiin

Ohjelma lähettää sähköpostiisi tai puhelinnumeroosi kuusinumeroisen kertakirjautumiskoodin. Anna se ohjelmaan auenneelle sivulle. Koodi toimii seuraavan 30 minuutin ajan. Klikkaa "kirjaudu sisään".

Jatkossakin kirjaudut aina tilaamalla kirjautumiskoodin tiedoissasi olevaan sähköpostiosoitteeseen tai puhelinnumeroon. Koodi on joka kerta kertakäyttöinen.

#### Olet sporttaamassa tuota pikaa!

Lähetimme sinulle kirjautumiskoodin numeroon 0405594854. Syötä kirjautumiskoodi alle.

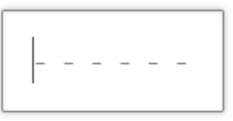

Kirjaudu sisään

Etkö saanut vahvistuskoodia tai vanheniko se? Pyytämään koodi uudelleen.

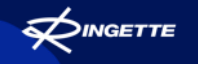

#### Ice Cardin ostaminen

Mikäli olet kirjautuneena omaan profiiliisi, valitse "ostamaan".

| SPORTTITILI | KALENTERI                           | VIESTIT                      | MAKSUT       |                                                                                    |                                                                   |  |
|-------------|-------------------------------------|------------------------------|--------------|------------------------------------------------------------------------------------|-------------------------------------------------------------------|--|
|             |                                     |                              |              |                                                                                    |                                                                   |  |
|             |                                     |                              |              |                                                                                    |                                                                   |  |
|             |                                     | 0                            |              | LIIKKUJA<br>© • • 5portti-ID<br>⊠ _ n & +358405594854                              |                                                                   |  |
|             |                                     |                              |              | Muokkaa tietojasi                                                                  |                                                                   |  |
|             | Jäsenyydet                          | Lis                          | ₹)<br>enssit | Haluatko ostaa lisenssin tai                                                       | Lövdä uusi sporttitapahtuma                                       |  |
|             | Vakuutukset                         | M                            | eriitit      | vakuutuksen?                                                                       | tai harrastus                                                     |  |
|             | Ryhmät<br>Tiedot ryhmistä, j        | oihin olet liittynyt         |              | Siirry tästä ostamaan itsellesi tai<br>huollettavallesi lisenssejä tai vakuutuksia | Siirry tästä etsimään tapahtumia ja<br>harrastuksia Sporttihausta |  |
|             | Omat ilmoittau<br>Tiedot ilmoittaut | i <b>tumiset</b><br>imisista |              | 戻 Ostamaan                                                                         | Q Sporttihakuun                                                   |  |
|             | Ostamaan<br>Lisenssit · Vakuut      | ukset                        |              |                                                                                    |                                                                   |  |
|             | Edut<br>Etuja ja tarjouksia         | i liikkujille                |              |                                                                                    |                                                                   |  |

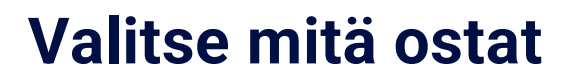

Mikäli olet ostamassa ringeten Ice Cardia ensimmäistä kertaa kuluvalle kaudelle, valitse "Lisenssin/pelipassin tai vakuutuksellisen lisenssin/pelipassin".

Mikäli olet jo aiemmin ostanut vakuutuksettoman Ice Cardin ja nyt tarvitset myös vakuutuksen, valitse silloin "Haluan täydentää ostamaani lisenssiä/pelipassia vakuutuksella".

Mikäli olet jo aiemmin ostanut esim. H Ice Cardin ja nyt tarvitsetkin A Ice Cardin, valitse "Lisenssin/pelipassin tai vakuutuksellisen lisenssin/pelipassin". Pääset korottamaan aiempaa ostostasi.

#### Mitä olet ostamassa?

29 5 2024

Valitse alta, mitä haluat ostaa. Osa vakuutuksista myydään vain lisenssin/pelipassin yhteydessä.

Lisenssin/pelipassin tai vakuutuksellisen lisenssin/pelipassin

Haluan täydentää ostamaani lisenssiä/ pelipassia vakuutuksella

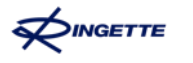

## Valitse mitä ostat

Valitse kenelle olet ostamassa Ice Cardia; itsellesi vai huollettavallesi?

| <b>Lisenssiä/pelipassia siis!</b><br>Varmistetaan vielä: oletko hankkimassa lisenssiä/pelipassia itsellesi vai huollettavalle<br>lapsellesi? |
|----------------------------------------------------------------------------------------------------|
| Itselleni:                                                                                                    |
| Lapselleni:                                                                                                    |
| Lapselleni:                                                                                                    |
| Lapselleni, jonka tiedot eivät ole vielä<br>Suomisportissa                                                                                   |

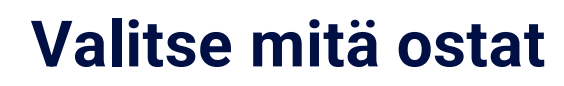

Seuraavaksi valitset lajin. Kirjoita hakuruutuun alkua sanasta "ringette" ja valitse sitten "Ringette – Suomen Ringetteliitto ry".

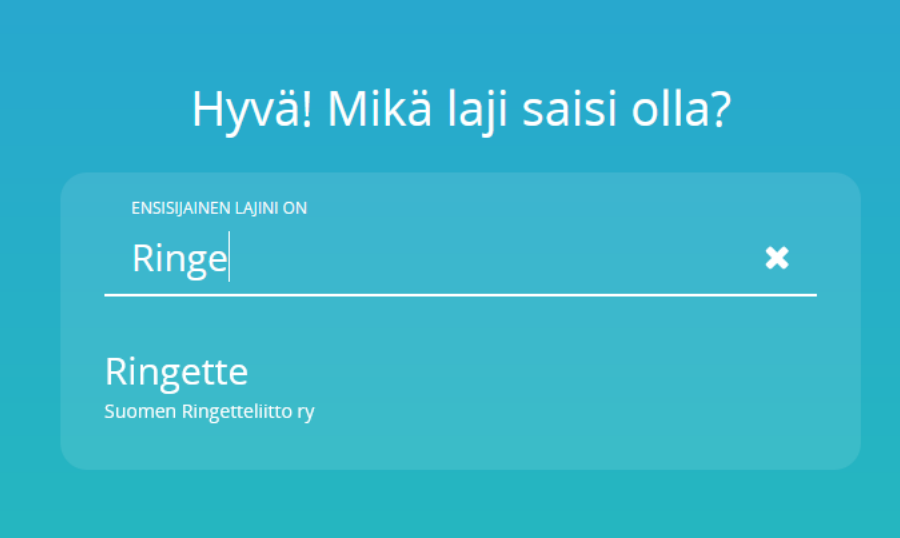

29.5.2024

## Ice Cardin osto

Ohjelma näyttää sinulle/lapsellesi iän mukaan sopivat Ice Cardit. Valitse haluamasi. Huomioi, että esim. C-ikäinen, joka pelaa yli-ikäisenä D-junioreissa, ostaa ikänsä mukaisen Ice Cardin (eli BC:n).

Osto näyttää tässä hetkessä vakuutuksettomien Ice Cardien hinnat. Ice Cardin yhteyteen tarjotaan Pohjola Vakuutuksen urheiluvakuutuksia. Urheilijan ei tarvitse ottaa Pohjolan vakuutusta, mutta hänen tulee varmistaa, että hänellä on riittävän kattava vakuutus muualta hankittuna.

### Valitse Ice Card

#### Valitaan seuraavaksi sinulle sopiva lisenssi/pelipassi

HARRASTELISENSSIT/-PELIPASSIT

#### 7 vrk Ice Card

15€ Vapaat 7 päivää

Naisten ja nuorten harrastesarjat ja lady-sarja. Yksittäiset naisten ja nuorten harraste- ja lady-turnaukset. Voimassa kerrallaan 7 vrk. Voi ostaa useaan kertaan. Ei voi korottaa koko kauden Ice Cardiin

Lisenssi/pelipassi vaatii vakuutuksen

#### TOIMIJALISENSSIT/-PELIPASSIT

#### Ottelutoimitsija Ice Card

Ottelutoimitsijat ja joukkueen toimihenkilöt, joiden nimi ei ole ottelupöytäkirjassa ja jotka eivät ole ottelun aikana vaihtoaitiossa. Ottelutoimitsija Ice Cardilla ei voi pelata.

29 5 2024

Heti -30.6.2024

10 €

50 €

Lisenssi/pelipassi ei vaadi vakuutusta

#### TO Ice Card

Ice Cardin lunastanut sitoutuu noudattamaan voimassaolevia lajiliiton kurinpitosääntöjä, laii- ja kilpailusääntöjä sekä antidoping-säännöstöjä. Kaiken ikäisille, valmentajat, joukkueenjohtajat, huoltajat. TO Ice Cardin lunastaneet ovat seuran jäseninä OP:n Tuplaturvavakuutuksen piirissä (16-459-567-6). TO Ice Cardilla ei voi pelata. Mikäli valmentajana, joukkueenjohtajana tai huoltajana toimiva henkilö myös pelaa jossain sarjassa, tulee hänen ostaa vain ja ainoastaan pelaamisen kattava Ice Card (kaikilla pelaaja Ice Cardeilla voi toimia myös joukkueen toimihenkilönä). TO Ice Cardia ei voi korottaa pelaajan Ice Cardiksi eri Heti -30.6.2024 vakuutuksen vuoksi. Mikäli olet ostanut TO Ice Cardin ja tarvitsisitkin pelaajan Ice Cardin, ole yhteydessä lajiliittoon.

Lisenssi/pelipassi ei vaadi vakuutusta

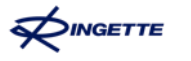

#### **Ice Cardin osto**

Ice Cardin valinnan jälkeen ohjelma kysyy seuraasi, mikäli ostat ensimmäistä Ice Cardiasi lajiin tai jos sinulle ei ole siirtynyt edelliskaudelta seuratietoa.

Mikäli ohjelma ei anna sinun valita seuraa ja ohjelman tarjoama seura on väärä, sinun tulee tehdä **pelaajasiirto** ennen ensimmäistä virallista otteluasi. Pelaajasiirron osalta ole yhteydessä omaan seuraasi.

Ice Cardin voit kuitenkin ostaa, vaikka seura tässä hetkessä on väärä. Seuratieto päivittyy pelaajasiirron tekemisen myötä.

#### Missä seurassa kilpailet tai harrastat?

29 5 2024

| LISENSSISEURANI ON                  |                        |
|-------------------------------------|------------------------|
| Hae seuraasi                        | Q                      |
| Apple Tree Ringette                 | Lohja                  |
| BLD Ringette Ry                     | Valkeakoski            |
| Blue Rings Ry                       | Tuusula                |
| Etelä-Suomen Ringette-Erotuom<br>Ry | arit <sub>Kerava</sub> |
| Forssan Palloseuran Juniorit Ry     | Forssa                 |
|                                     | Ť                      |

# Vakuutus

Seuraavaksi valitaan vakuutus tai ilmoitetaan, että vakuutus on hankittu jostain muualta. Kilpailusääntöjen mukaan: "Pelaajan tai erotuomarin on hankittava urheiluvakuutus, ennen kuin hän saa osallistua viralliseen otteluun. Kun pelaaja lunastaa kilpailuluvan, on hänellä oltava joko oma, voimassa oleva, ringeten kilpailutoiminnassa tapahtuvat vahingot korvaava vakuutus tai hänen on otettava joku liiton yhteistyövakuutusyhtiön tarjoamista vakuutuksellisista Ice Card vaihtoehdoista. Jokainen pelaaja tai erotuomari vastaa viime kädessä itse vakuutusturvansa voimassaolosta ja riittävyydestä osallistuessaan kilpailuihin ja harjoituksiin."

#### Valitaan vielä sinulle sopiva vakuutus

Valitsemasi laji ja lisenssi/pelipassi vaativat toiminnan kattavan vakuutuksen. Valitse sinulle sopiva vakuutus tai kerro meille että olet jo hankkinut sellaisen muualta.

| Sporttiturva A                                   |                    | 390 €           |
|--------------------------------------------------|--------------------|-----------------|
| Naisten kilpailutoimintaan (SM- ja Ykkössarja) ( | osallistuville.    | 440 €           |
|                                                  |                    | Heti -30.6.2024 |
| Pohiola Vakuutus Ov                              | Tävsi tuoteseloste | Vakuutusehdot   |

# Olen jo hankkinut toiminnan kattavan vakuutuksen muualta

## **Ice Cardin osto**

Ohjelma kertaa valintasi. Mikäli kaikki on oikein, valitse lopusta "hyvältä näyttää, jatketaan maksamaan".

Ohjelma siirtää sinut maksamaan. Valitse maksutapa.

# Kerrataanpa vielä valintasi... Ensisijainen laji johon hankit lisenssiä/pelipassia Ringette Lisenssin/pelipassin myy Suomen Ringetteliitto ry Valitsemasi lisenssi/pelipassi A Ice Card Lisenssiseurasi on Valitsemasi vakuutus on Sporttiturva A

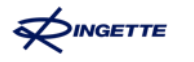

#### **Ice Cardin osto**

Suorita maksu valitsemallasi maksutavalla ja tämän jälkeen palaa myyjän palveluun.

Ice Card on nyt ostettu.

Saat ostoksesi maksutiedot sähköpostiisi ja näet ostamasi lisenssin ja vakuutuksen tiedot aina omassa profiilissasi.

| Kaikki reilassa, ei muuta kuin                                                                                 |
|----------------------------------------------------------------------------------------------------|
| Löydät lisenssi ja maksutiedot aina omasta profiliistasi, lähetämme ne sinulle myör<br>sähköpostiosoitteeseesi |

29.5.2024

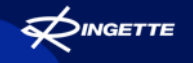

### Suomisport applikaatio

Voit käyttää Suomisporttia matkapuhelimellasi, joko nettiselaimella tai lataamalla puhelimeesi Suomisport-mobiilin. Huomioithan, että puhelimesi ladattavan Suomisport-mobiilin toiminnallisuudet saattavat poiketa nettiselaimella toimivasta versiosta. Muistathan myös välillä kirjautua ulos palvelusta ja takaisin sisään, jotta saat kaikki uusimmat toiminallisuudet päivitettyä ja käyttöösi.

Applikaatio löytyy Google Play kaupasta tai App Storesta.

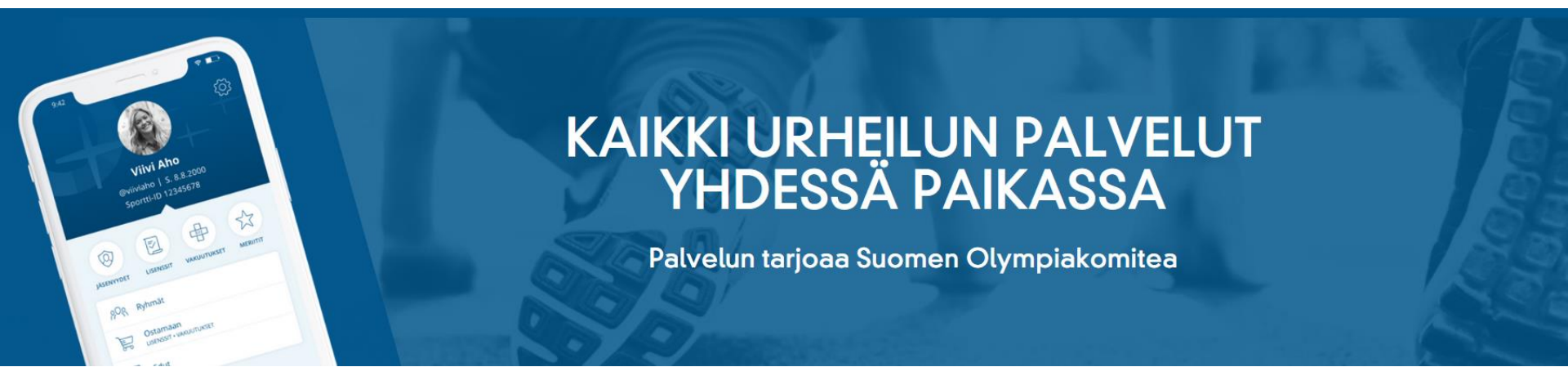

29 5 202

#### 28

# Suomisportin ohjeet

Suomisport on Olympiakomitean tuottama koko urheiluyhteisön yhteinen, nykyaikainen ja helppokäyttöinen digitaalinen urheilupalvelu. Suomisportin ohjeet ja usein kysyttyjen kysymyksien vastaukset löydät täältä: <u>https://info.suomisport.fi/kysymykset/</u>

Mikäli ongelmasi on puhtaasti tekninen tai sinulla on tarve lisätä itsellesi huollettava, jolla on jo toinenkin huoltaja, ole yhteydessä suoraan Suomisportin asiakaspalveluun (auki arkisin klo 8-16, kesä-heinäkuussa klo 9-14): saat yhteyden asiakaspalveluun sivun <u>https://info.suomisport.fi/kysymykset/</u> oikean alalaidan "Ohje / Tuki"-painikkeesta.

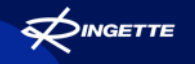

#### 29

# **Ringetteliiton yhteystiedot**

Mikäli sinulla on kysyttävää Ice Cardien valinnasta, Ice Cardin korottamisesta, nippuoston tekemisestä, seuran valinnasta tms. ota yhteyttä Ringetteliittoon.

Suomen Ringetteliitto ry, Valimotie 10, 00380 Helsinki Toiminnanjohtaja Herttaliisa Tuure, <u>herttaliisa.tuure@ringette.fi</u>, 040 559 4854 INGETTE

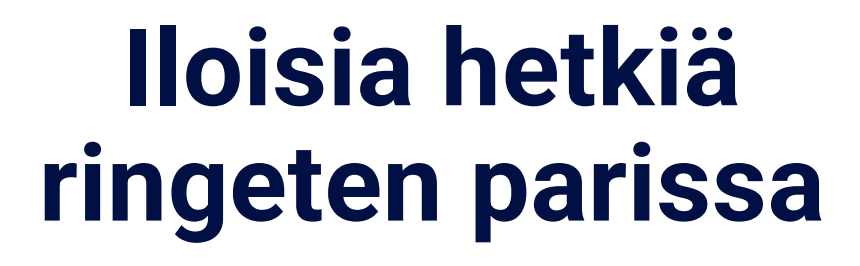

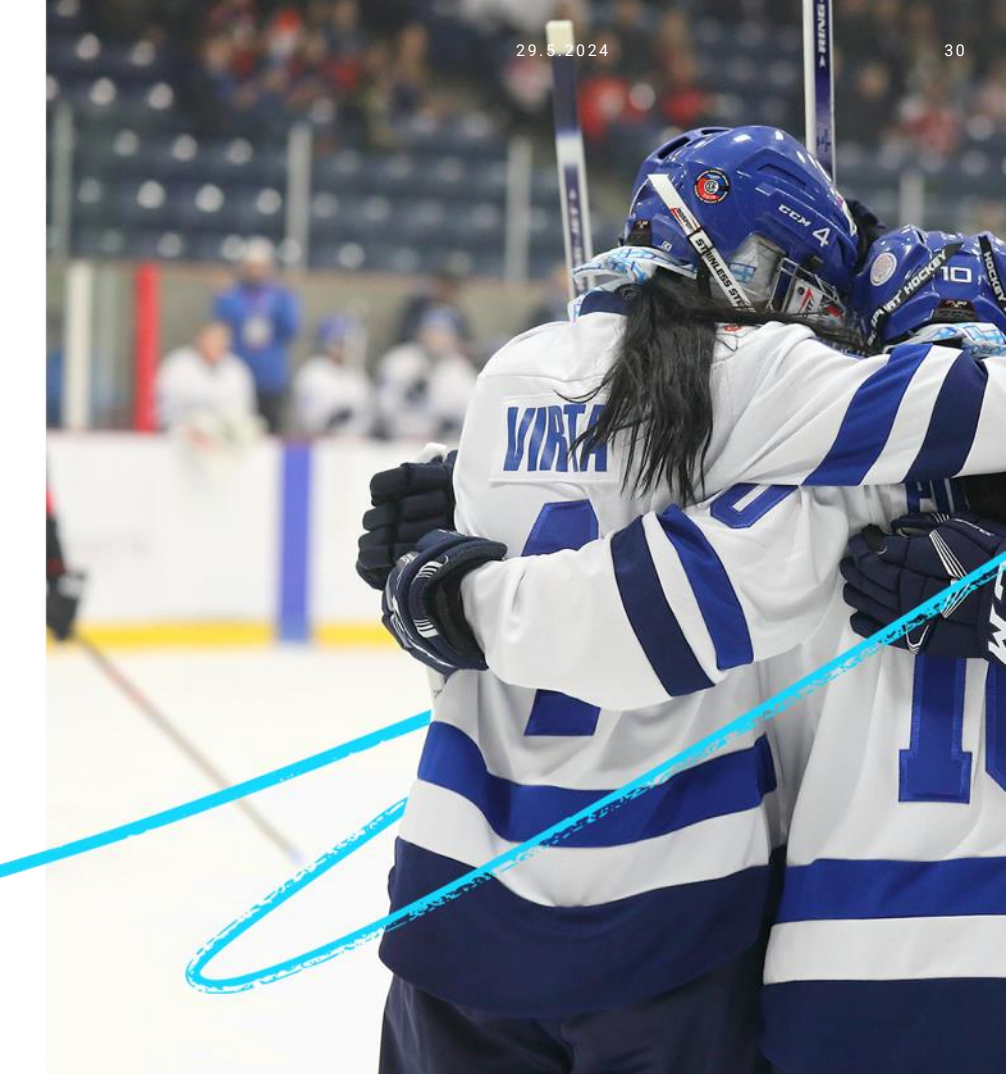